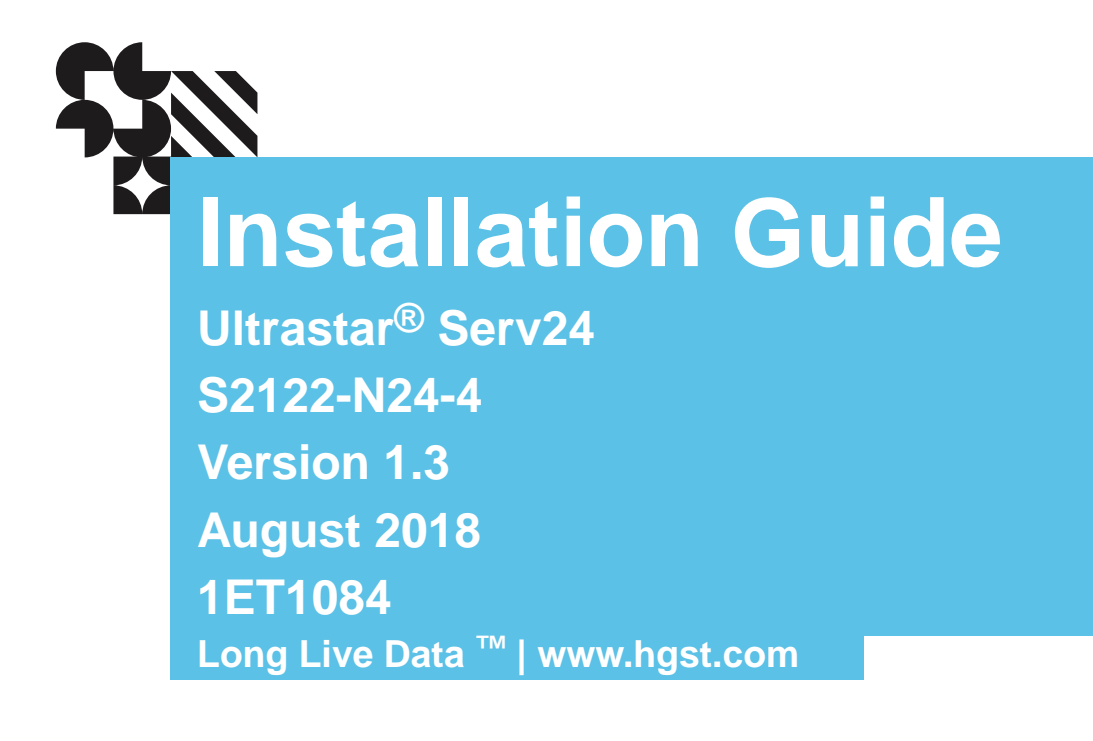

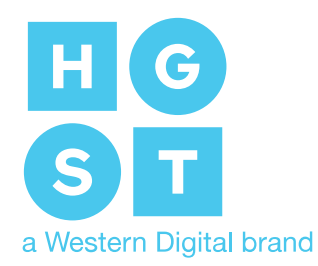

### Contents

| Revision History  | 4 |
|-------------------|---|
| Points of Contact | 5 |
| Copyright         | 6 |

| Chapter 1 | Ultrastar Serv24 Overview                 | 7  |
|-----------|-------------------------------------------|----|
| 1.1       | Ultrastar <sup>®</sup> Serv24 Description | 7  |
| 1.2       | Block Diagrams                            | 9  |
| 1.3       | Ultrastar Serv24 Specification Summary    | 11 |
| 1.4       | Ultrastar Serv24 Layout                   | 13 |
| 1.5       | Ultrastar Serv24 Rack Requirements        | 14 |
| 1.6       | List of Replaceable Components            | 14 |
| 1.7       | Supported SKUs                            | 15 |
| 1.8       | List of Compatible Drives                 | 15 |
| Chapter 2 | Safety                                    | 16 |
| 2.1       | Electrostatic Discharge                   | 16 |
| 2.2       | Optimizing Location                       | 16 |
| 2.3       | Power Connections                         | 16 |
| 2.4       | Power Cords                               | 17 |
| 2.5       | Rackmountable Systems                     | 17 |
| 0.0       |                                           | 47 |

| 2.6 | Safety and Service1           | 7 |
|-----|-------------------------------|---|
| 2.7 | Safety Warnings and Cautions1 | 8 |

| Chapter 3 | Packaging                            | .19 |
|-----------|--------------------------------------|-----|
| 3.1       | Ultrastar Serv24 Packaging Overview  | .19 |
| 3.2       | Ultrastar Serv24 Unpacking Procedure | .19 |

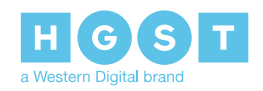

| Installation                            | 20                                                                                                    |
|-----------------------------------------|----------------------------------------------------------------------------------------------------|
| Ultrastar Serv24 Installation Overview  | 20                                                                                                    |
| Ultrastar Serv24 Installation Procedure | 20                                                                                                    |
| Initial Bringup                         | 31                                                                                                    |
| Bringing Up the Enclosure               | 31                                                                                                    |
| System Operations Appendices            |                                                                                                    |
| ESD                                     | 35                                                                                                    |
| System Cooling                          | 35                                                                                                    |
| Power Requirements                      | 35                                                                                                    |
| Host Connectivity                       | 36                                                                                                    |
|                                         | Installation.<br>Ultrastar Serv24 Installation Overview<br>Ultrastar Serv24 Installation Procedure<br>Initial Bringup.<br>Bringing Up the Enclosure<br>System Operations Appendices.<br>ESD.<br>System Cooling.<br>Power Requirements<br>Host Connectivity |

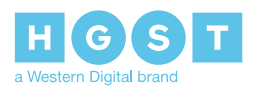

# **Revision History**

| Date          | Revision     | Comment                                                                                                    |
|---------------|--------------|----------------------------------------------------------------------------------------------------|
| November 2017 | Revision 1.0 | Initial Release                                                                                                    |
| December 2017 | Revision 1.1 | <ul> <li>Updated the Supported SKUs on page 15</li> <li>Updated the List of Compatible Drives on page 15</li> </ul> |
| February 2018 | Revision 1.2 | Updated the Ultrastar Serv24 Installation Procedure on page 20                                                      |
| August 2018   | Revision 1.3 | Updated the following:<br>• List of Replaceable Components on page 14                                               |

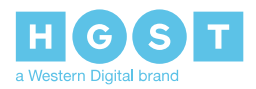

### **Points of Contact**

For further assistance with an HGST product, contact Platform Engineering technical support. Please be prepared to provide the following information: Serial Number (S/N), product name, model number, and a brief description of the issue.

Email: support@hgst.com

Website: http://support.hgst.com

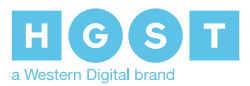

# Copyright

The following paragraph does not apply to the United Kingdom or any country where such provisions are inconsistent with local law: HGST a Western Digital company PROVIDES THIS PUBLICATION "AS IS" WITHOUT WARRANTY OF ANY KIND, EITHER EXPRESS OR IMPLIED, INCLUDING, BUT NOT LIMITED TO, THE IMPLIED WARRANTIES OF MERCHANTABILITY OR FITNESS FOR A PARTICULAR PURPOSE. Some states do not allow disclaimer or express or implied warranties in certain transactions, therefore, this statement may not apply to you.

This publication could include technical inaccuracies or typographical errors. Changes are periodically made to the information herein; these changes will be incorporated in new editions of the publication. HGST may make improvements or changes in any products or programs described in this publication at any time.

It is possible that this publication may contain reference to, or information about, HGST products (machines and programs), programming, or services that are not announced in your country. Such references or information must not be construed to mean that HGST intends to announce such HGST products, programming, or services in your country.

Technical information about this product is available by contacting your local HGST representative or on the Internet at: **support.hgst.com** 

HGST may have patents or pending patent applications covering subject matter in this document. The furnishing of this document does not give you any license to these patents.

#### Copyright © 2017-2018 Western Digital Corporation or its affiliates.

Western Digital 5601 Great Oaks Parkway San Jose, CA 95119

Long Live Data<sup>™</sup> is a trademark of HGST, Inc. and its affiliates in the United States and/or other countries.

HGST trademarks are authorized for use in countries and jurisdictions in which HGST has the right to use, market and advertise the brands.

Other product names are trademarks or registered trademarks of their respective owners.

One MB is equal to one million bytes, one GB is equal to one billion bytes, one TB equals 1,000GB (one trillion bytes) and one PB equals 1,000TB when referring to storage capacity. Usable capacity will vary from the raw capacity due to object storage methodologies and other factors.

References in this publication to HGST products, programs or services do not imply that HGST intends to make these available in all countries in which HGST operates.

Product information is provided for information purposes only and does not constitute a warranty.

Information is true as of the date of publication and is subject to change. Actual results may vary. This publication is for general guidance only. Photographs may show design models.

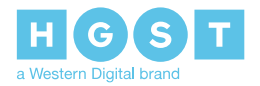

### **1 Ultrastar Serv24 Overview**

### 1.1 Ultrastar<sup>®</sup> Serv24 Description

Figure 1: Ultrastar Serv24

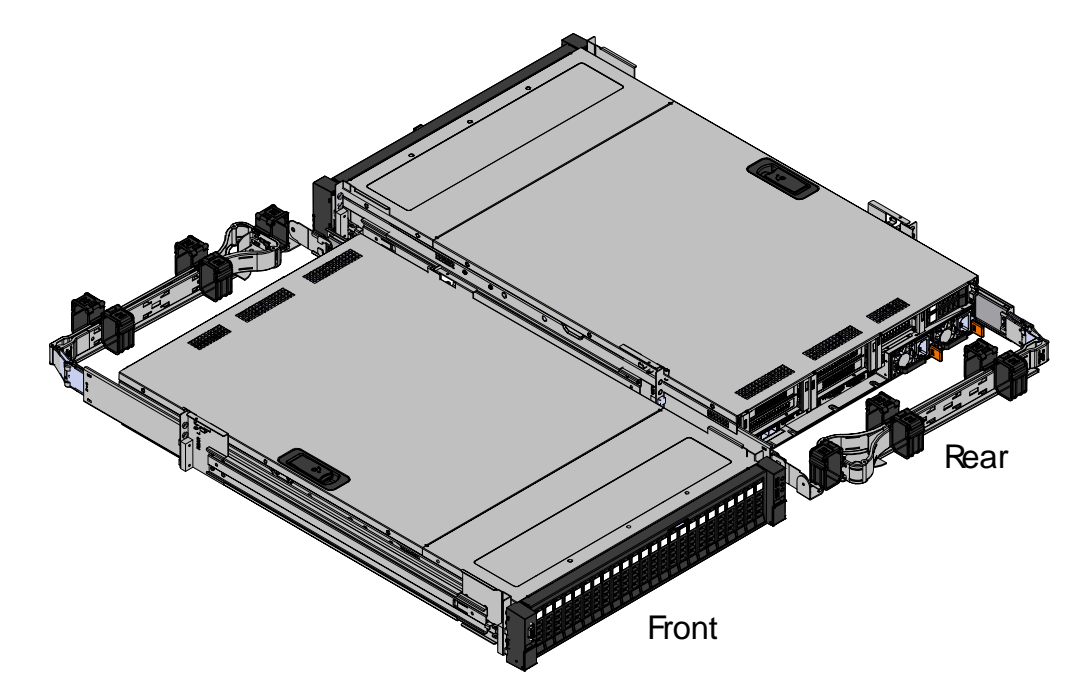

The Ultrastar<sup>®</sup> Serv24 is a 2U, 24 bay, single node storage server. The maximum data storage capacity of the Ultrastar Serv24 is 184.32 TB using HGST Ultrastar<sup>®</sup> SN200, SanDisk<sup>®</sup> Skyhawk<sup>™</sup>, and SanDisk<sup>®</sup> Skyhawk<sup>™</sup> Ultra drives. For a full list of compatible drives and total storage capacities, see the **List of Compatible Drives** on page 15. The enclosure runs on a high line input voltage of 200-240VAC (high line) and provides 1200W under maximum load conditions. The maximum Ultrastar Serv24 power cannot exceed 1000W (100-127VAC (low line)) for low line input operation. Not all of the Ultrastar Serv24 configurations can operate using Lowline input power. The maximum power draw of the enclosure is determined by the specific configuration of CPUs, DIMMs, PCIe add-in cards, and compatible NVMe drives. It is designed to fit within a 2U rack space and requires a minimum of See EIA-310 Rack Standard.

- 2U Storage Server
- 24 NVMe drives
- Contains an Intel Purely platform motherboard
- Supports up to 24 DIMMs
- Three open PCIe generation 3 slots
- One NIC card
- Two M.2 boot drives
- Redundant 1200W PSUs
- One VGA port
- One Serial port
- Four USB 3.0 ports

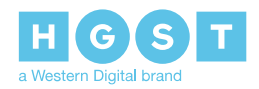

1.1 Ultrastar<sup>®</sup> Serv24 Description

• One dedicated 1 GbE port for IPMI

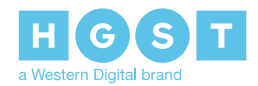

### 1.2 Block Diagrams

Figure 2: System Block Diagram

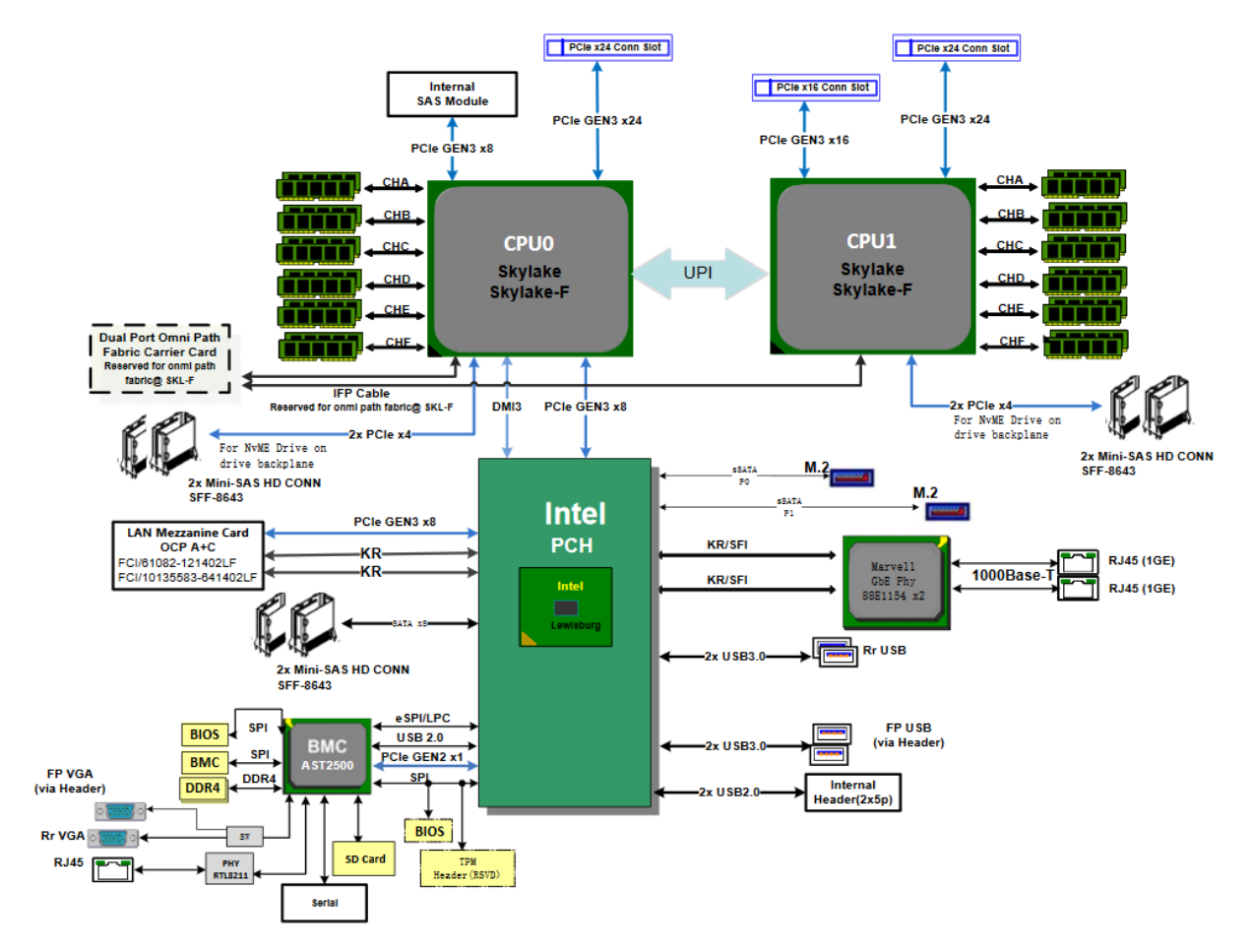

Figure 3: CPU/PCIe Switch/NVMe Drive Interface Block Diagram

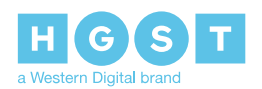

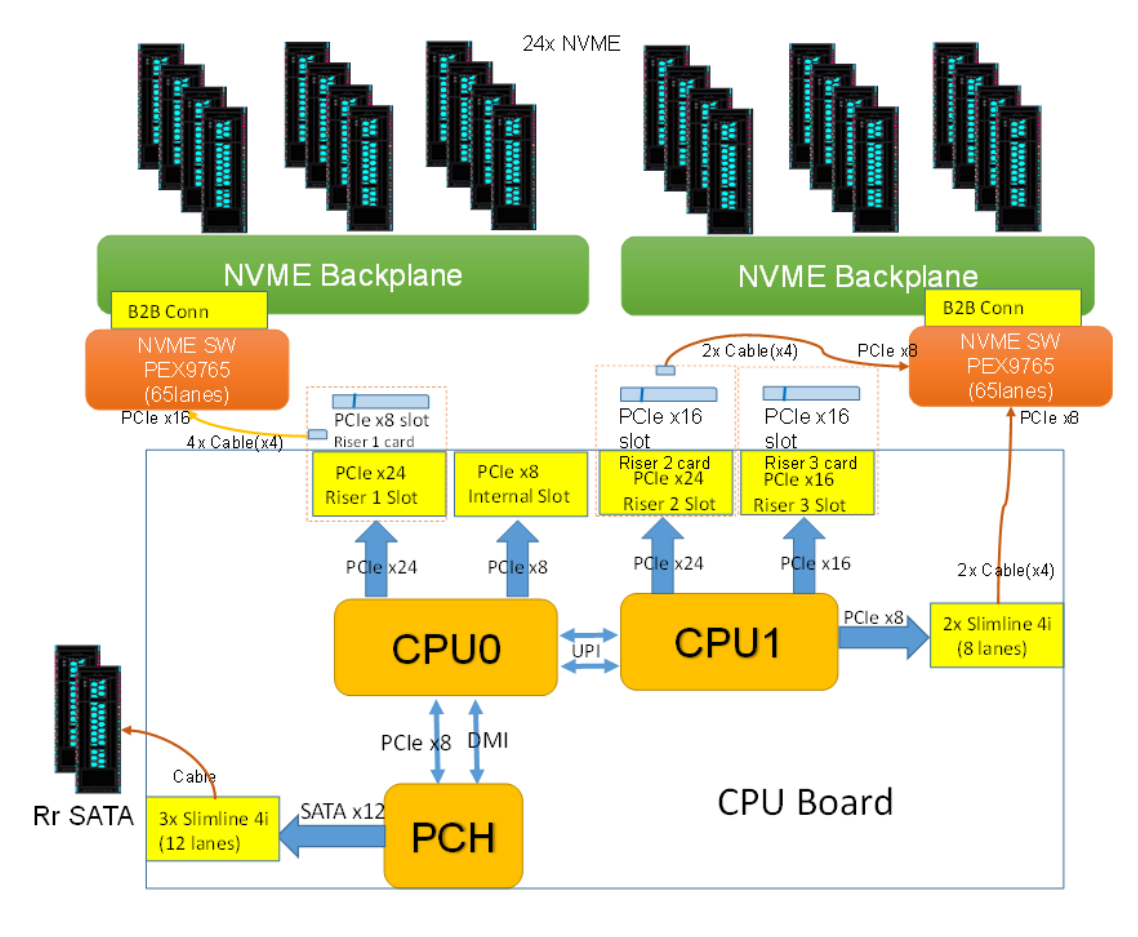

Figure 4: I2C Block Diagram

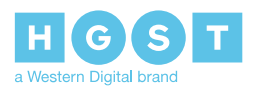

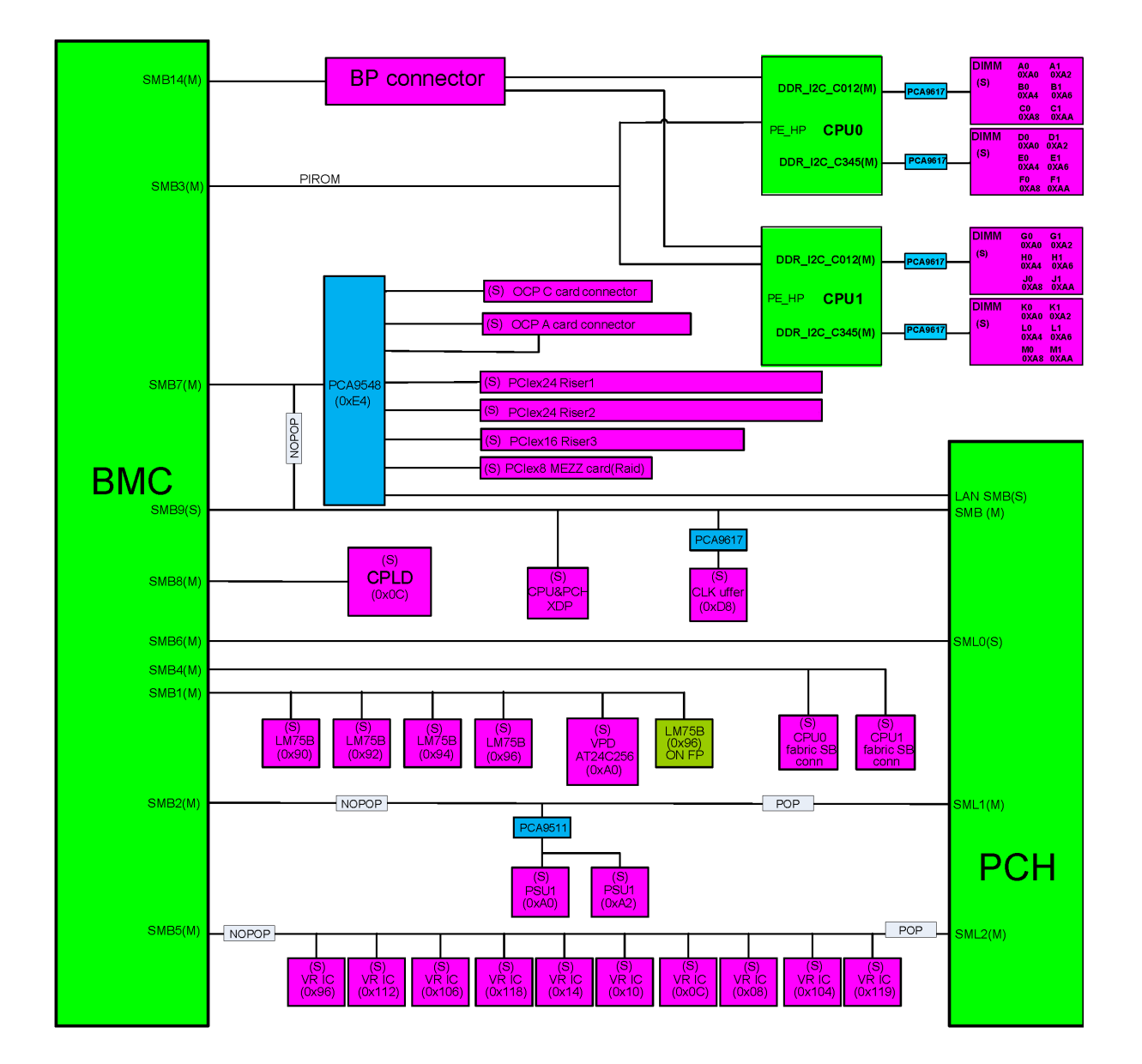

### 1.3 Ultrastar Serv24 Specification Summary

| Specification              | Non-Operational           | Operational             |
|----------------------------|---------------------------|-------------------------|
| Temperature                | -40°C to 60°C             | 5°C to 35°C             |
| Temperature Gradient       | 30°C per hour max         | 20°C per hour max       |
| Temperature De-rating      | 1°C per 300m above 12000m | 1°C per 300m above 950m |
| Relative Humidity          | 8-93% Non-Condensing      | 8-85% Non-Condensing    |
| Relative Humidity Gradient | 30% per hour maximum      | 30% per hour maximum    |

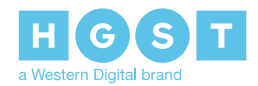

Installation Guide

1.3 Ultrastar Serv24 Specification Summary

| Specification | Non-Operational | Operational   |
|---------------|-----------------|---------------|
| Altitude      | 950m to 12000m  | 950m to 3048m |

#### Table 2: Electrical Specifications

| Specification                    | Value                                                                                                    |
|----------------------------------|----------------------------------------------------------------------------------------------------|
| Maximum Power Consumption        | 1000W (low line) / 1200W (high line)                                                                                                    |
| Input Voltage                    | 100-127VAC (low line) / 200-240VAC (high line)                                                                                                    |
| PSU Connector Type               | C14                                                                                                    |
| Inrush Current Maximum (per PSU) | AC line inrush current shall not exceed 30A peak,<br>for up to one-quarter of the AC cycle, after which,<br>the input current should be no more than the<br>specified maximum input current. |
| PSU Efficiency                   | 80 Plus <sup>™</sup> Platinum                                                                                                    |

#### Table 3: Mechanical Specifications

| Specification             | Non-Operational                                                                                                    | Operational                                                                                    |
|---------------------------|----------------------------------------------------------------------------------------------------|------------------------------------------------------------------------------------------------|
| Shock                     | 35G - 152 in/sec trapezoid wave                                                                                             | 10G - 5 ms duration; 5 shocks<br>positive and 5 negative in each of<br>3 axes. 30 total shocks |
| Vibration                 | 1.04G - 2~200Hz, 15<br>minutes/faces, six product faces                                                                     | 0.278G - Random 5-500 Hz 30<br>minutes per axis, 3 axes (X, Y, Z)                              |
| Weight                    | 33.47 kg / 73.8 lbs                                                                                                    |                                                                                                |
| Weight w/ Rails and CMA   | 39.23 kg / 86.5 lbs                                                                                                    |                                                                                                |
| Dimensions                | W: 481.8 mm x L: 768.2 mm x H: 87 mm / W: 18.8in. x L: 30.2in. x<br>H: 3.4in.                                               |                                                                                                |
| Dimensions w/ CMA         | <b>W</b> : 481.8 mm x <b>L</b> : 1021.3 mm x <b>H</b> : 87 mm / <b>W</b> : 18.8in. x <b>L</b> : 40.2in. x <b>H</b> : 3.4in. |                                                                                                |
| Rack Mounted Rails Travel | 796.2 mm / 31.3in.  Note: Measured from the rack posts to the front of the                                                  |                                                                                                |
|                           | enclosure.                                                                                                    |                                                                                                |
| Required Rack Width       | 482.6 mm / 19 in.                                                                                                    |                                                                                                |
| Required Rack Depth       | See EIA-310 Rack Standard                                                                                                   |                                                                                                |

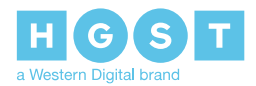

Ultrastar Serv24 Layout

1.4

| Specification  | Non-Operational | Operational |
|----------------|-----------------|-------------|
| Rack Units (U) | 2U              |             |

#### Table 4: Data Capacity Specifications

| Specification                 | Value     |  |  |
|-------------------------------|-----------|--|--|
| Number of Drive Slots         | 24        |  |  |
| Max Raw Data Storage Capacity | 184.32 TB |  |  |

### 1.4 Ultrastar Serv24 Layout

Figure 5: Ultrastar Serv24 Layout

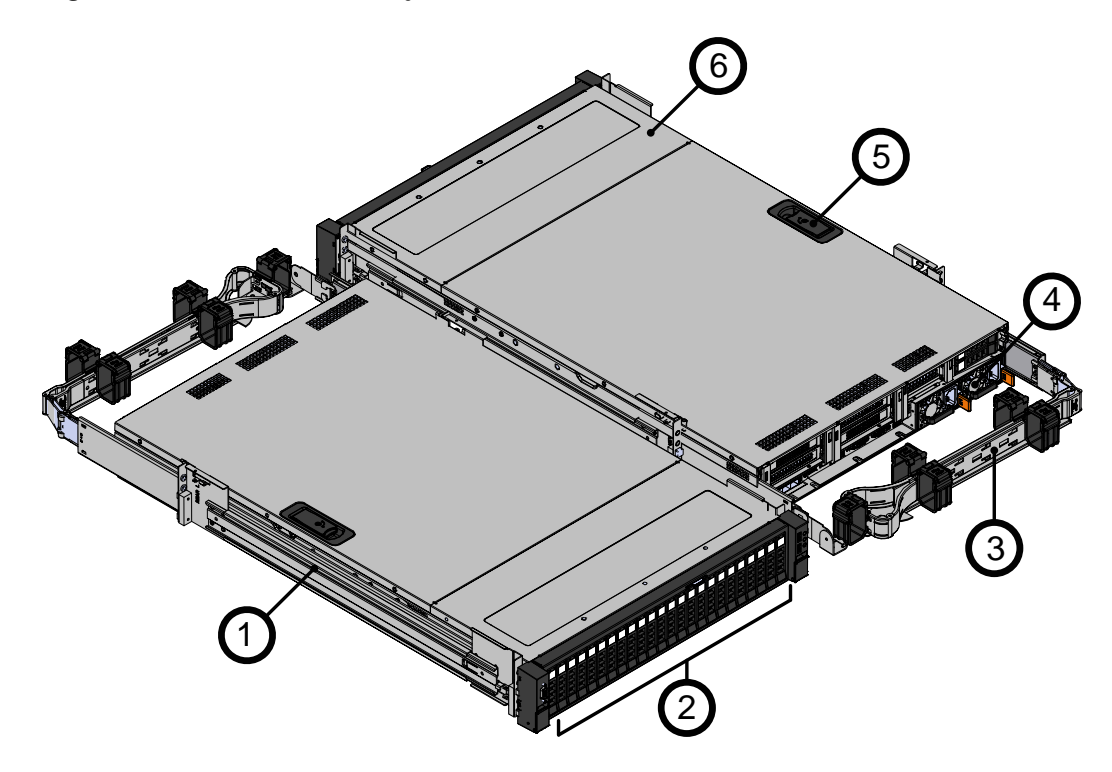

Table 5: Ultrastar Serv24 Layout

| Number | Component              |
|--------|------------------------|
| 1      | Rails                  |
| 2      | Drive Bay              |
| 3      | СМА                    |
| 4      | PSU Bay                |
| 5      | Chassis Cover w/ latch |
| 6      | Chassis                |

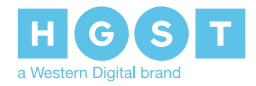

### 1.5 Ultrastar Serv24 Rack Requirements

The Ultrastar Serv24 is designed to be installed into a rack that meets the EIA-310 standard at a minimum. See EIA-310 Rack Standard of usable space measured from front rack frame to the rear rack frame. It requires 2U of rackspace, and it should be installed into the rack at the lowest possible U height to keep the load on the rack balanced.

### 1.6 List of Replaceable Components

#### Table 6: List of Replaceable Components

| Component                                                                                                    | HGST Part Number |
|----------------------------------------------------------------------------------------------------|------------------|
| L6 Enclosure                                                                                                    | 1EX1036          |
| <ul> <li>Chassis</li> <li>Redundant PSUs (1200W)</li> <li>NIC (Dual 10 GbE (SPF+) OCP Card)</li> <li>CMA</li> <li>Rails</li> <li>Full set of fan modules</li> </ul> |                  |
| AC Power Cord (2.5m)                                                                                                    | 1EX1027          |
| Drive Blank                                                                                                    | 1EX1134          |
| PSU (1200W)                                                                                                    | 1EX1028          |
| СМА                                                                                                    | 1EX1038          |
| Rails                                                                                                    | 1EX1037          |
| Fan module                                                                                                    | 1EX1035          |
| Intel <sup>®</sup> VROC Premium Hardware Key                                                                                                    | 1EX1177          |
| SanDisk <sup>®</sup> X400 SSD M.2 2280 Boot Drive (256GB)                                                                                                    | 1EX1026          |
| Heat Sink                                                                                                    | 1EX1674          |
| Intel <sup>®</sup> Xeon CPU, 5120 w/ heat sink                                                                                                    | 1EX1030          |
| Intel <sup>®</sup> Xeon CPU, 6140 w/ heat sink                                                                                                    | 1EX1031          |
| Intel <sup>®</sup> Xeon CPU, 8160 w/ heat sink                                                                                                    | 1EX1032          |
| Celestica <sup>™</sup> NIC (Dual 10 GbE (SPF+) OCP Card)                                                                                                    | 1EX1034          |
| Samsung <sup>®</sup> DIMM (32GB DDR4 - 2400MHz)                                                                                                    | 1EX1033          |
| Samsung <sup>®</sup> DIMM (32GB DDR4 - 2666MHz)                                                                                                    | 1EX1033          |

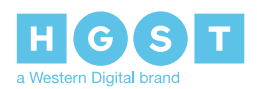

### 1.7 Supported SKUs

The following table lists the versions of this HGST product that are supported by this document.

| SKUs    |         |         |         |
|---------|---------|---------|---------|
| 1ES0412 | 1ES0415 | 1ES1004 | 1ES1005 |
| 1ES1006 | 1ES1007 | 1ES1008 | 1ES1009 |
| 1ES1010 | 1ES1011 | 1ES1012 | 1ES1013 |
| 1ES1014 | 1ES1015 | 1ES1016 | 1ES1017 |
| 1ES1018 | 1ES1019 | 1ES1020 | 1ES1021 |
| 1ES1022 | 1ES1023 | 1ES1024 | 1ES1025 |
| 1ES1026 | 1ES1027 | 1ES1028 | 1ES1093 |
| 1ES1403 |         |         |         |

### **1.8 List of Compatible Drives**

#### Table 7: Compatible Drives

| Drive                                                       | Volume  | Part Number |
|-------------------------------------------------------------|---------|-------------|
| SanDisk <sup>®</sup> Skyhawk <sup>™</sup> Ultra 1.7DW/D ISE | 1.6 TB  | 1EX1018     |
| SanDisk <sup>®</sup> Skyhawk <sup>™</sup> Ultra 1.7DW/D SE  | 1.6 TB  | 1EX1022     |
| SanDisk <sup>®</sup> Skyhawk <sup>™</sup> 0.6DW/D ISE       | 1.92 TB | 1EX1016     |
| SanDisk <sup>®</sup> Skyhawk <sup>™</sup> 0.6DW/D SE        | 1.92 TB | 1EX1020     |
| SanDisk <sup>®</sup> Skyhawk <sup>™</sup> Ultra 1.2DW/D ISE | 3.2 TB  | 1EX1019     |
| SanDisk <sup>®</sup> Skyhawk <sup>™</sup> Ultra 1.2DW/D SE  | 3.2 TB  | 1EX1023     |
| SanDisk <sup>®</sup> Skyhawk <sup>™</sup> 0.5DW/D ISE       | 3.84 TB | 1EX1017     |
| SanDisk <sup>®</sup> Skyhawk <sup>™</sup> 0.5DW/D SE        | 3.84 TB | 1EX1021     |
| HGST Ultrastar <sup>®</sup> SN200 3DW/D SE                  | 6.4 TB  | 1EX1025     |
| HGST Ultrastar <sup>®</sup> SN200 1DW/D SE                  | 7.68 TB | 1EX1024     |
| SanDisk <sup>®</sup> X400 SSD M.2 2280 Boot Drive (256GB)   | 256 GB  | 1EX1026     |

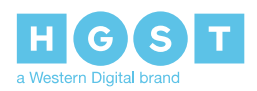

### 2 Safety

The following chapter provides safety and regulatory information for the Ultrastar Serv24.

### 2.1 Electrostatic Discharge

# 

Electrostatic discharge can harm delicate components inside HGST products.

Electrostatic discharge (ESD) is a discharge of stored static electricity that can damage equipment and impair electrical circuitry. It occurs when electronic components are improperly handled and can result in complete or intermittent failures.

Wear an ESD wrist strap for installation, service and maintenance to prevent damage to components in the product. Ensure the antistatic wrist strap is attached to a chassis ground (any unpainted metal surface). If possible, keep one hand on the frame when you install or remove an ESD-sensitive part.

Before moving ESD-sensitive parts place them in ESD static-protective bags until you are ready to install the part.

### 2.2 Optimizing Location

Failure to recognize the importance of optimally locating your product and failure to protect against electrostatic discharge (ESD) when handling your product can result in lowered system performance or system failure.

Do not position the unit in an environment that has extreme high temperatures or extreme low temperatures. Be aware of the proximity of the unit to heaters, radiators, and air conditioners.

Position the unit so that there is adequate space around it for proper cooling and ventilation. Consult the product documentation for spacing information.

Keep the unit away from direct strong magnetic fields, excessive dust, and electronic/electrical equipment that generate electrical noise.

### 2.3 Power Connections

Be aware of the ampere limit on any power supply or extension cables being used. The total ampere rating being pulled on a circuit by all devices combined should not exceed 80% of the maximum limit for the circuit.

**CAUTION** The power outlet must be easily accessible close to the unit.

Always use properly grounded, unmodified electrical outlets and cables. Ensure all outlets and cables are rated to supply the proper voltage and current.

This unit has more than one power supply connection; both power cords must be removed from the power supplies to completely remove power from the unit. There is no switch or other disconnect device.

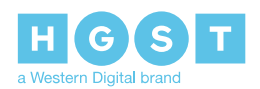

### 2.4 Power Cords

Use only tested and approved power cords to connect to properly grounded power outlets or insulated sockets of the rack's internal power supply.

If an AC power cord was not provided with your product, purchase one that is approved for use in your country or region.

**CAUTION** To avoid electrical shock or fire, check the power cord(s) that will be used with the product as follows:

- The power cord must have an electrical rating that is greater than that of the electrical current rating marked on the product.
- Do not attempt to modify or use the AC power cord(s) if they are not the exact type required to fit into the grounded electrical outlets.
- The power supply cord(s) must be plugged into socket-outlet(s) that is /are provided with a suitable earth ground.
- The power supply cord(s) is / are the main disconnect device to AC power. The socket outlet(s) must be near the equipment and readily accessible for disconnection.

### 2.5 Rackmountable Systems

#### CAUTION

Always install rack rails and storage enclosure according to Ultrastar Serv24 product documentation. Follow all cautions, warnings, labels, and instructions provided within the rackmount instructions.

Reliable grounding of rack-mounted equipment should be maintained.

If installed in a closed or multi-unit rack assembly, the operating ambient temperature of the rack environment may be greater than room ambient. Therefore, consideration should be given to installing the equipment in an environment compatible with the maximum ambient temperature (Tma) specified by the manufacturer.

Observe the maximum rated ambient temperature, which is specified in the product documentation.

For safe operation of the equipment, installation of the equipment in a rack should be such that the amount of air flow is not impeded so that the safe operation of the equipment is not compromised.

### 2.6 Safety and Service

All maintenance and service actions appropriate to the end-users are described in the product documentation. All other servicing should be referred to a HGST-authorized service technician.

To avoid shock hazard, turn off power to the unit by unplugging both power cords before servicing the unit. Use extreme caution around the chassis because potentially harmful voltages are present.

 $\checkmark$  When replacing a hot-plug power supply, unplug the power cord to the power supply being replaced before removing it from the Ultrastar Serv24.

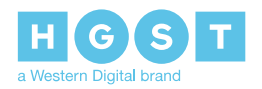

The power supply in this product contains no user-serviceable parts. Do not open the power supply. Hazardous voltage, current and energy levels are present inside the power supply. Return to manufacturer for servicing.

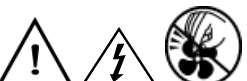

hazards, hazardous access to moving parts such as fan blades or caution labels.

### 2.7 Safety Warnings and Cautions

To avoid personal injury or property damage, before you begin installing the product, read, observe, and adhere to all of the following safety instructions and information. The following safety symbols may be used throughout the documentation and may be marked on the product and/or the product packaging.

**CAUTION** Indicates the presence of a hazard that may cause minor personal injury or property damage if the CAUTION is ignored.

**WARNING** Indicates the presence of a hazard that may result in serious personal injury if the WARNING is ignored.

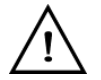

Indicates potential hazard if indicated information is ignored.

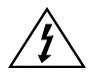

Indicates shock hazards that result in serious injury or death if safety instructions are not followed.

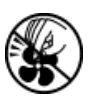

Indicates do not touch fan blades, may result in injury.

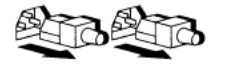

Indicates disconnect all power sources before servicing.

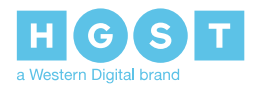

# 3 Packaging

### 3.1 Ultrastar Serv24 Packaging Overview

The main box of the Ultrastar Serv24 packaging consists of two layers of packaging totaling 39.5 kg / 87.2 lbs: The first layer contains the Rail Kit, CMA box, and foam protection. The chassis is on the second layer of the box. The rail kit and CMA are each packed in their own box. The chassis is packed in foam and ESD safe bag and contains the drives and PSUs pre-installed. The power cables are tucked into the foam that protects the chassis.

#### Table 8: Box Contents

| Container                                   | Contents                                             |
|---------------------------------------------|------------------------------------------------------|
| СМА Вох                                     | 1 CMA arm and 1 cable tie                            |
| Rails Box                                   | 2 Rails                                              |
|                                             | <ul><li> four screws</li><li> four washers</li></ul> |
| Chassis (in ESD safe bag and foam cushions) | Chassis with PSUs and Drives pre-installed.          |
| Power Cables (in foam cushion)              | 2 Power Cables                                       |

### 3.2 Ultrastar Serv24 Unpacking Procedure

- 1. Cut the plastic wrap that surrounds the outer box with a box cutter.
- 2. Cut the secure straps that hold the box together.
- 3. Cut the tape that is holding the box shut with a box cutter.
- 4. Open the outer box and remove the CMA box and Rail Kit Box. Set them aside.
- 5. Remove the protective foam from the top of the chassis and remove the chassis from the ESD safe bag.
- 6. Open the CMA box and remove the CMA arm. Set it aside.
- 7. Open the Rail Kit box and remove the rails. Set them aside.
- 8. Remove the chassis from the outer box.

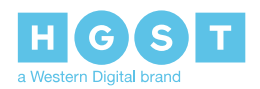

### **4** Installation

### 4.1 Ultrastar Serv24 Installation Overview

#### Table 9: Require Equipment

| Equipment               | Number Needed | Notes                                                                                                 |
|-------------------------|---------------|----------------------------------------------------------------------------------------------------|
| #2 Phillips Screwdriver | 1             | The #2 Phillips Screwdriver is<br>used to install the provided screws<br>into the rack mounted rails. |

Once the entire contents of the system are unpacked and accounted for, the installation process for the Ultrastar Serv24 can begin. Start by installing the rails into the rack, followed by the in installation of the chassis that contains the PSUs and drives pre-installed. Finally, the CMA, power cables, and other cabling should be connected to the rear of the enclosure.

### 4.2 Ultrastar Serv24 Installation Procedure

- **1.** Remove the inner rail.
  - a) Extend the inner portion of the rails until they lock in place.

#### Figure 6: Inner Rail Removal

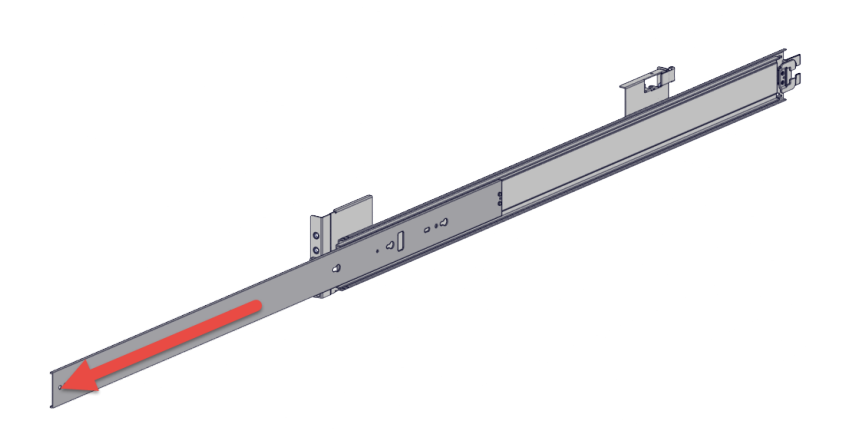

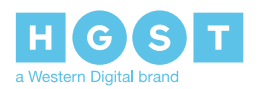

b) Locate the white tab on the outside of the inner rail.

#### Figure 7: White Tab

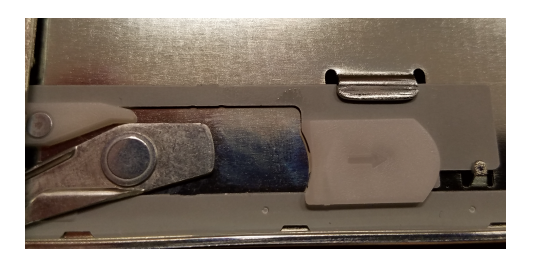

- c) Slide the white tab and pull the inner rail free of the outer rail.
- d) Repeat the previous steps to remove the remaining inner rail.
- 2. Install the inner rail onto the chassis.
  - a) Orient the inner rail so that the flat side is facing the enclosure.
  - b) Align the keyholes on the inner rail to the mounting pegs on the side of the enclosure. If the keyholes don't line up with the pegs, flip the rail long ways to try and align them.

#### Figure 8: Inner Rail Installation

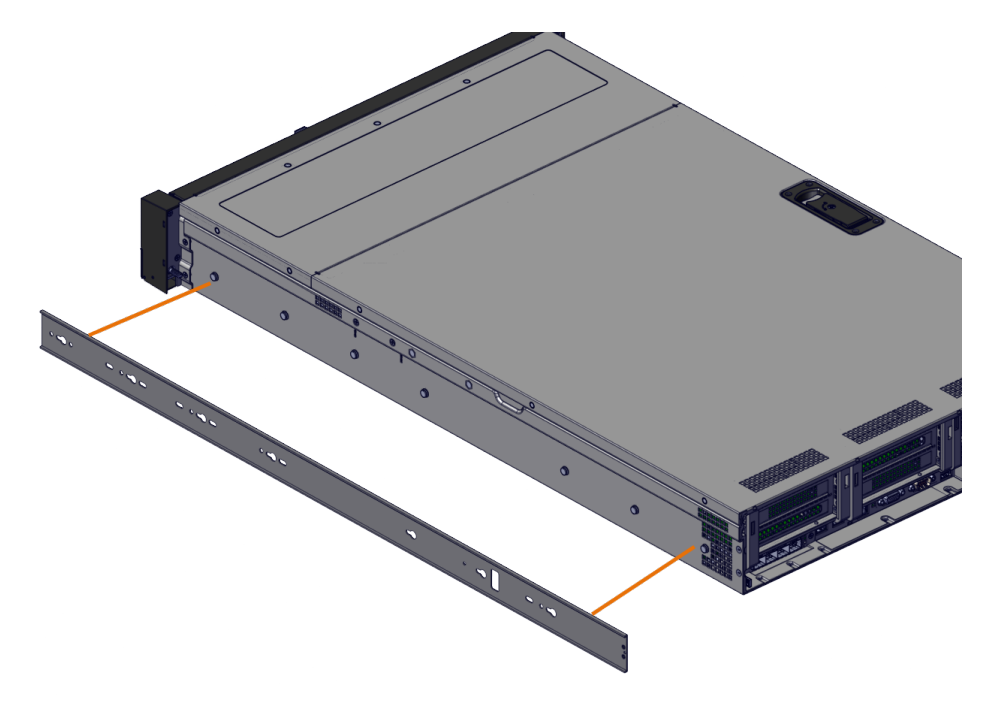

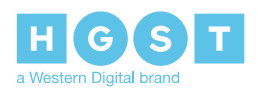

c) Mount the rail on the side of the enclosure and slide toward the rear to lock it in place.

#### Figure 9: Inner Rail Lock

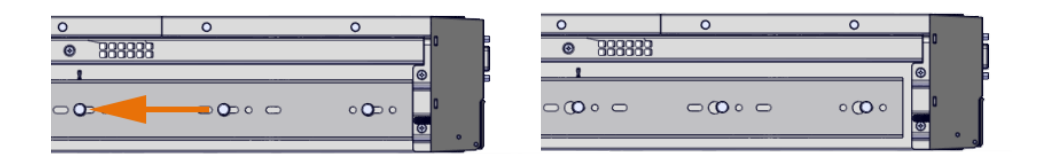

- d) Follow these steps for the second inner rail on the opposite side of the enclosure.
- 3. Install the outer rails into the rack.

#### Note:

- Each rail is labeled either right or left. Ensure that the rails are installed in their assigned configuration.
- Install the rails into whole rack unit (U) sections as seen in the following image. The rails will not mount properly if staggered across two different U's.

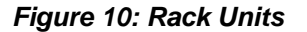

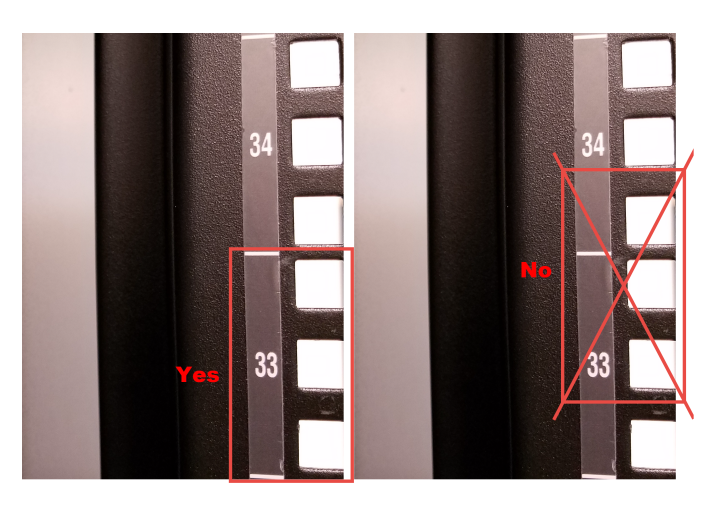

- a) Move to the rear of the rack.
- b) Orient the rail so that the word "REAR" that is embossed into the metal of the rail is at the rear end of the rack, and the release button is facing the side of the rail.

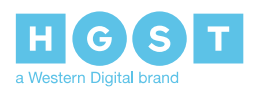

- c) Align the posts at the U-height desired for installation. The bottom of the rail will align with the lowest hole in the U.
- d) Pull the rail toward the rack step with the support posts aimed at the holes on the rack stems until the tool-less latching mechanism engages the rack.

Figure 11: Front Rail Mechanism Operation

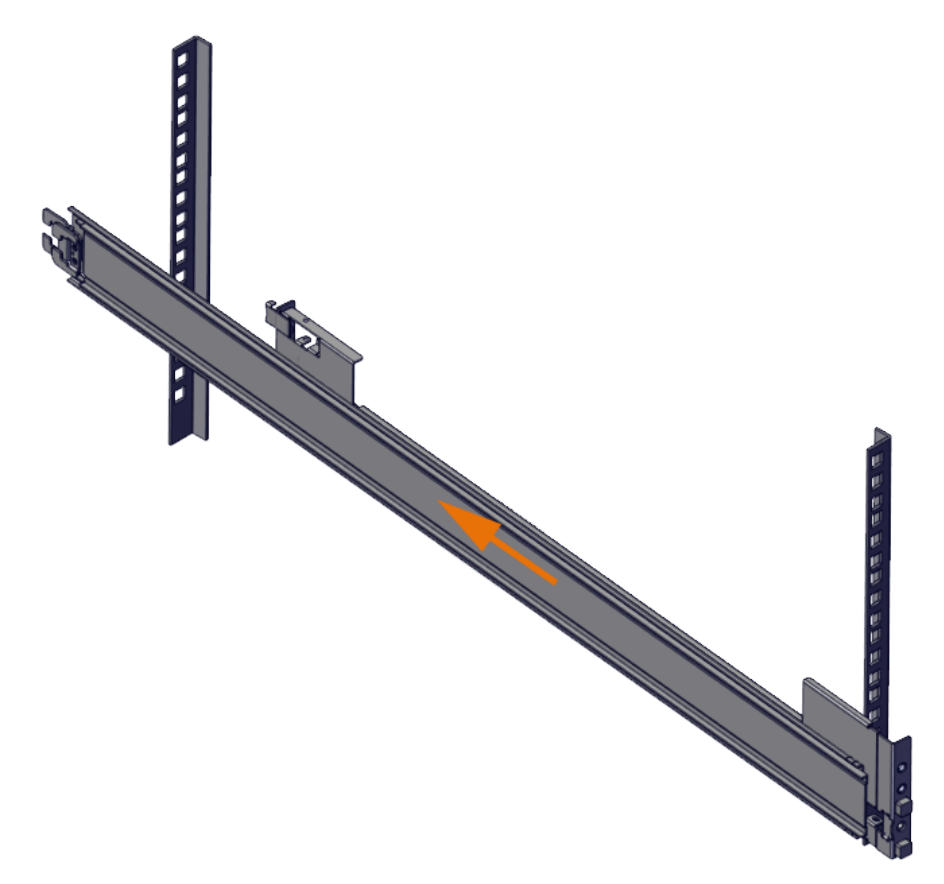

e) Move to the front of the rack.

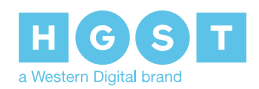

f) Align the front of the rail with the holes on the rack stems that will receive the support posts and pull the rail toward the holes until the tool-less latching mechanism engages the rack.

Figure 12: Front Rail Mechanism Operation

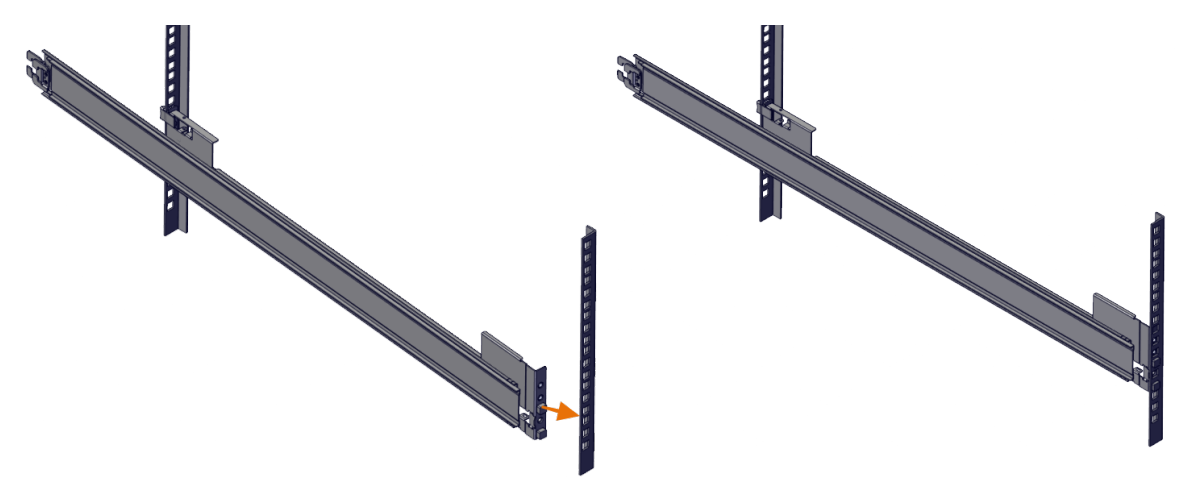

- g) Latch the front rail mount to the rack by sliding the latch over the rack holes.
- 4. (Optional) Install the VROC Key.

**Attention:** The VROC key can only be installed into an enclosure that contains SanDisk<sup>®</sup> Skyhawk<sup>™</sup> or SanDisk<sup>®</sup> Skyhawk<sup>™</sup> Ultra drives.

**Attention:** Skip this step if your configuration does not require the installation of a VROC Key.

- a) If the enclosure lock is secured, use a Philips Screwdriver to unlock the latch.
- b) Unlatch the enclosure cover by pressing the latch button and lifting the latch.

Figure 13: Enclosure Cover Latch

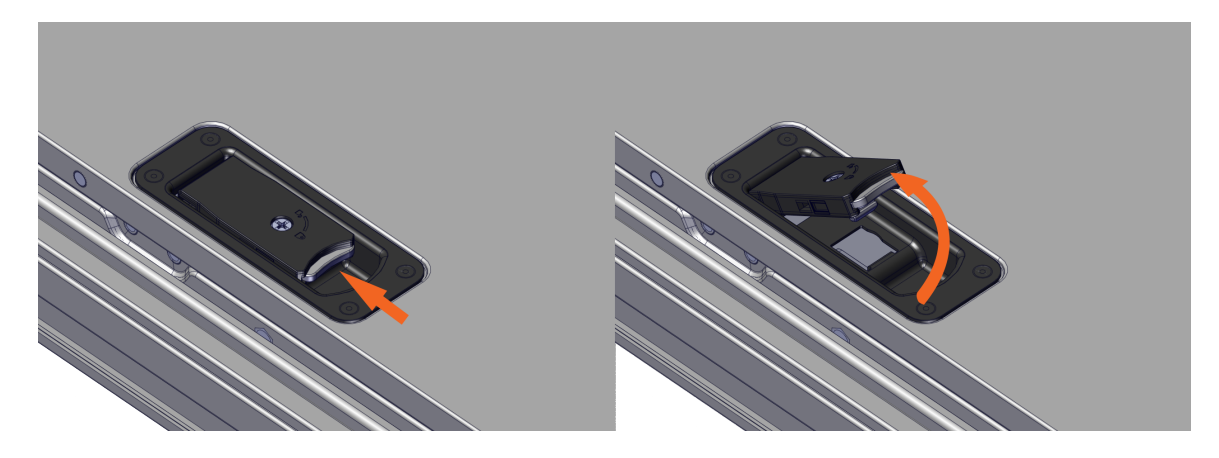

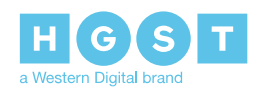

c) Remove the enclosure cover from the enclosure.

#### Figure 14: Removing the Enclosure Cover

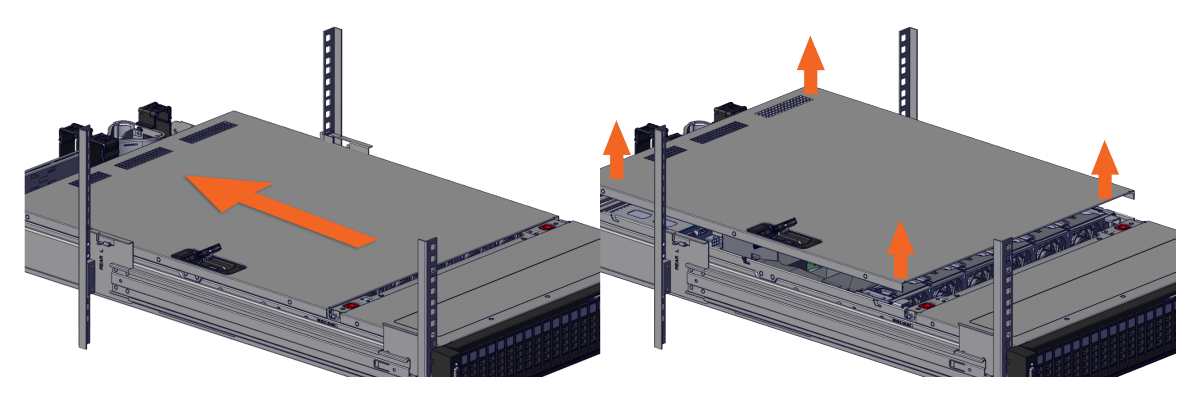

d) Locate the VROC connector on the motherboard as seen in the following image. The connector is located next to the PCIe bracket that covers the M.2s.

#### Figure 15: VROC Connector Location

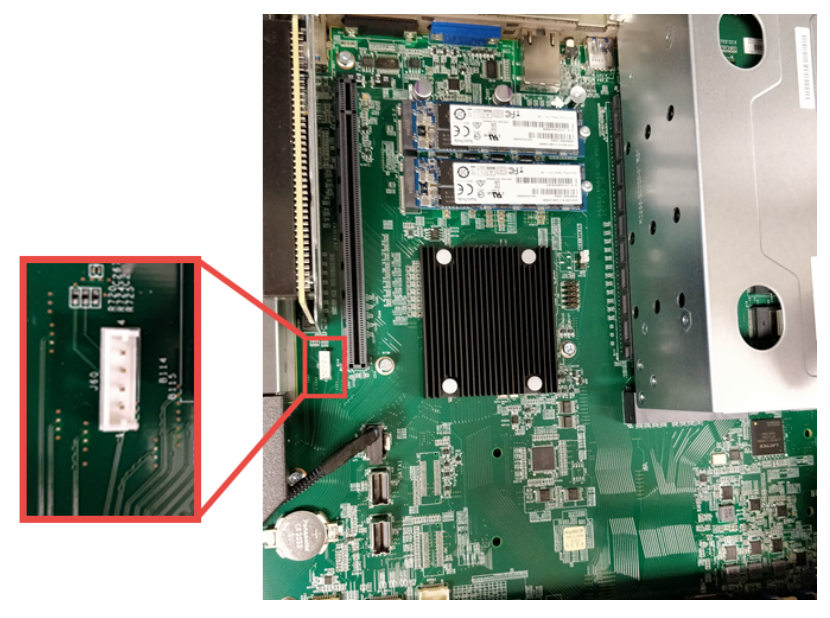

- e) Pressing firmly, plug the VROC key into the VROC connector on the motherboard.
- f) Seat the cover into place over the enclosure by placing the cover on the chassis and sliding it towards the front of the enclosure.

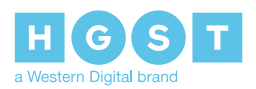

g) Once the cover is seated, press the cover latch down until it locks.

#### Figure 16: Locking the Enclosure Cover

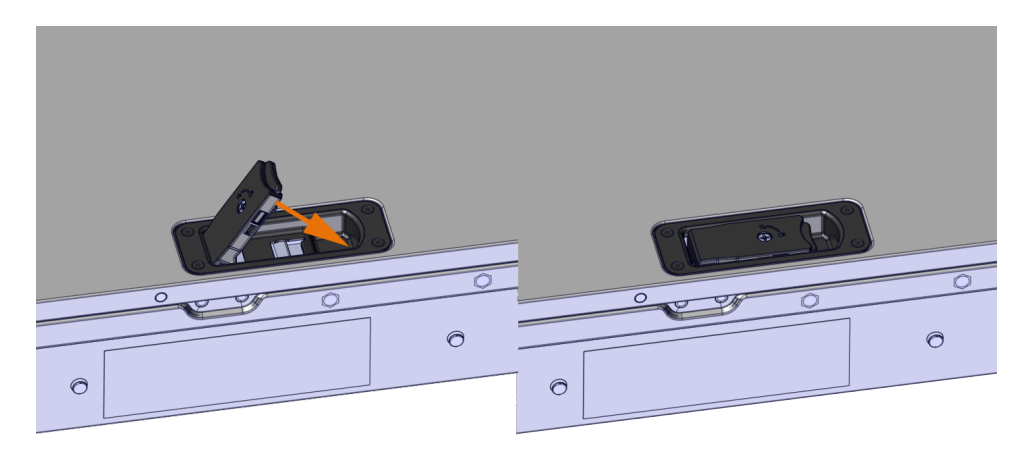

5. Slide the enclosure into the rack.a) Pull the rack mounted rails out towards the front of the rack until they are locked in place.

Figure 17: Rack Mounted Rails Locked

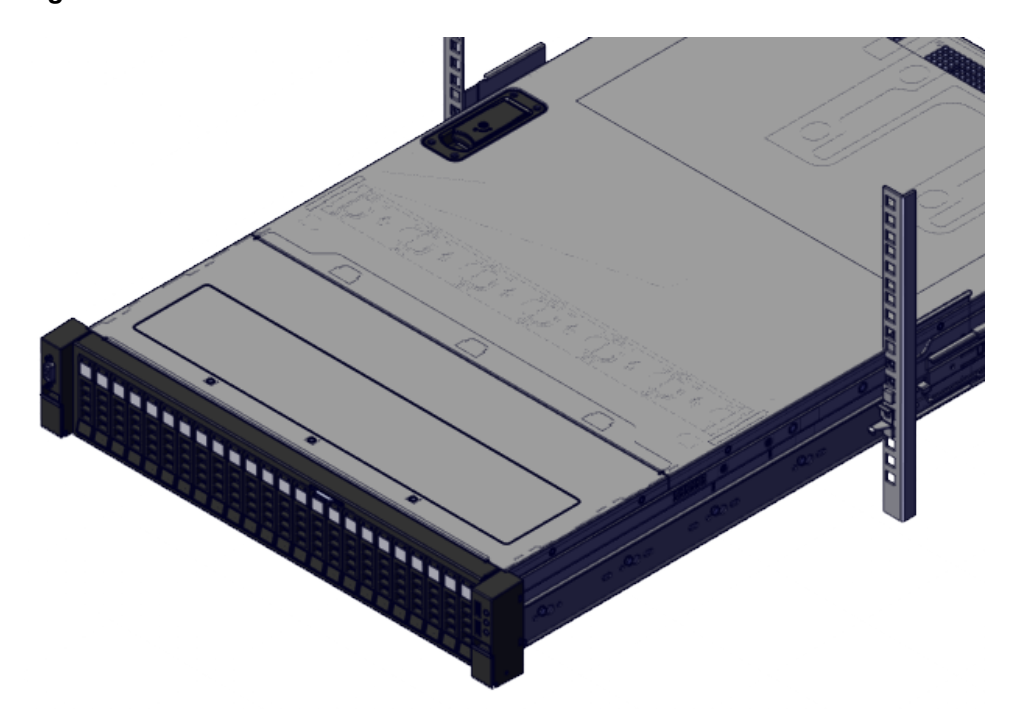

b) Line up the enclosure with the rack mounted rails and slide it in until the first set of locks engage.

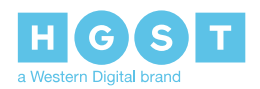

c) On either side of the enclosure rails, pull the blue release tabs and push the enclosure into the rack. The enclosure latches will engage with the rail latch when properly seated.

#### Figure 18: Blue Tabs

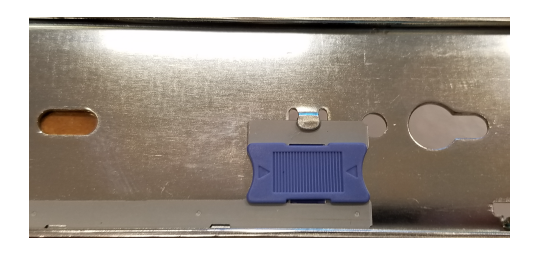

Figure 19: Enclosure Installed

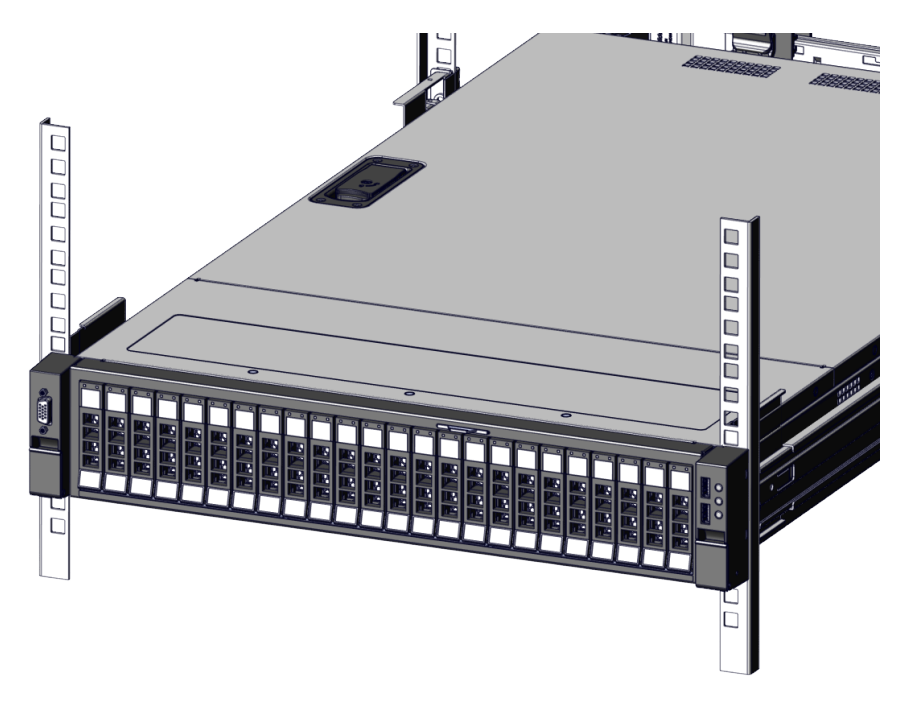

- 6. Install the CMA.
  - a) The CMA has one arm that is connected to the rails and the enclosure chassis by four connectors. The first step in installing the arm for the CMA is to first determine what orientation the arm needs to be in. The arm should have the elbow on the left side.
  - b) Orient the CMA so that the elbow is on the left-hand side.

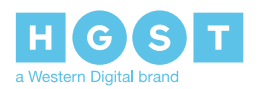

c) Insert the connectors into the rail connections on either side as seen in the image below.

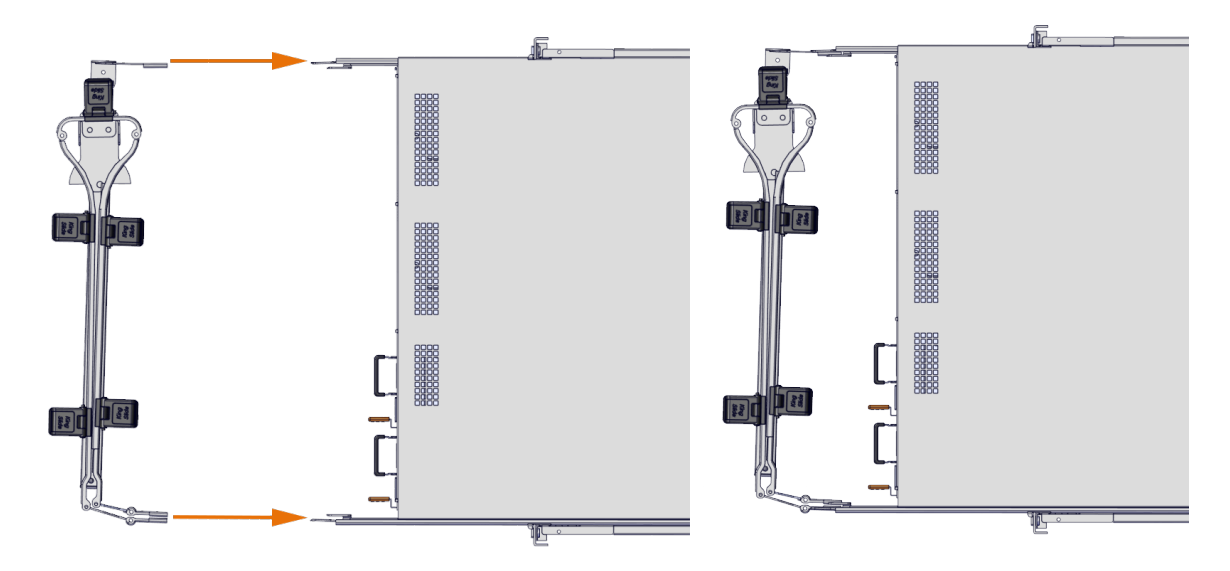

Figure 20: CMA Installation

- d) Slowly slide the enclosure forward to ensure the CMA arm is operating properly and return it back to its proper location.
- 7. Cable the CMA.
  - a) Unlatch the elbow side of the CMA arm and swing it forward by pressing the blue button that says "push" to unlatch it and swing it out.
  - b) Gather the cables, two power cables and one Ethernet cable to install in this right hand side.
  - c) Open all of the baskets.

#### Figure 21: Open Baskets

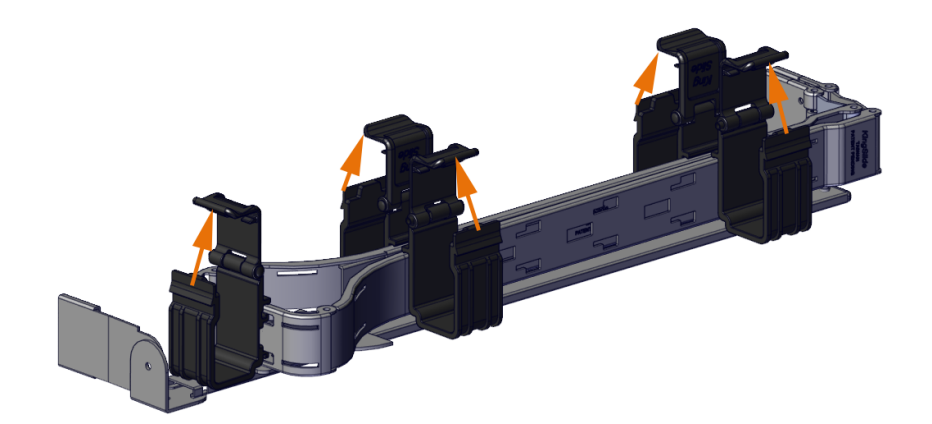

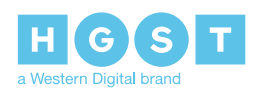

d) Connect the power cords and cables to the enclosure.

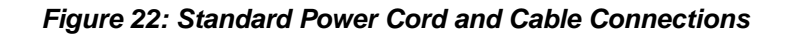

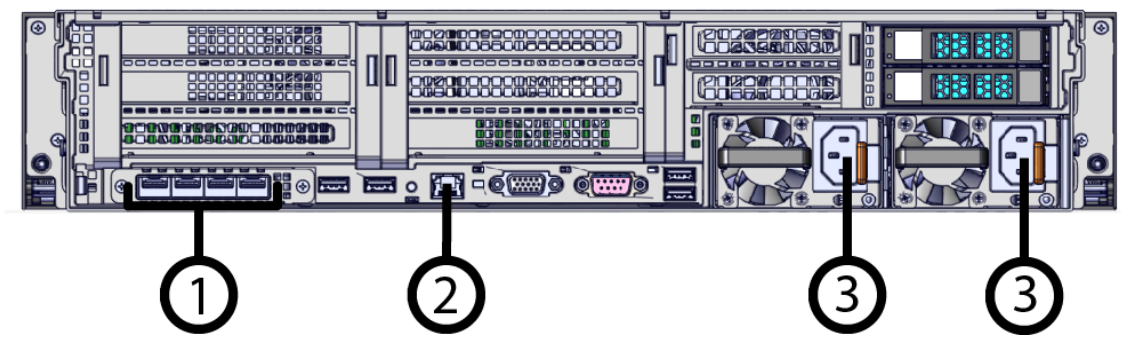

- e) Close all of the baskets.
- f) Reconnect the CMA at the elbow to connector A.
- 8. Test for binding in the extension of the CMA by gently pulling the enclosure out of the rack to ensure the cables extend properly and that the system doesn't bind at all. If it does, examine the point at which the binding occurred and adjust the seating of cables in the baskets, check the connections to the rails, and examine the joints of the CMA arm to ensure that they are all functioning properly.
- **9.** Make sure the CMA is in operational position by folding the arm in toward the enclosure and attaching the elbow end of the CMA to the connector that is attached to the rail.
- 10. Secure the rack ear shipping screws.
  - a) Locate the rack ear covers.

#### Figure 23: Rack Ear Shipping Screw Covers

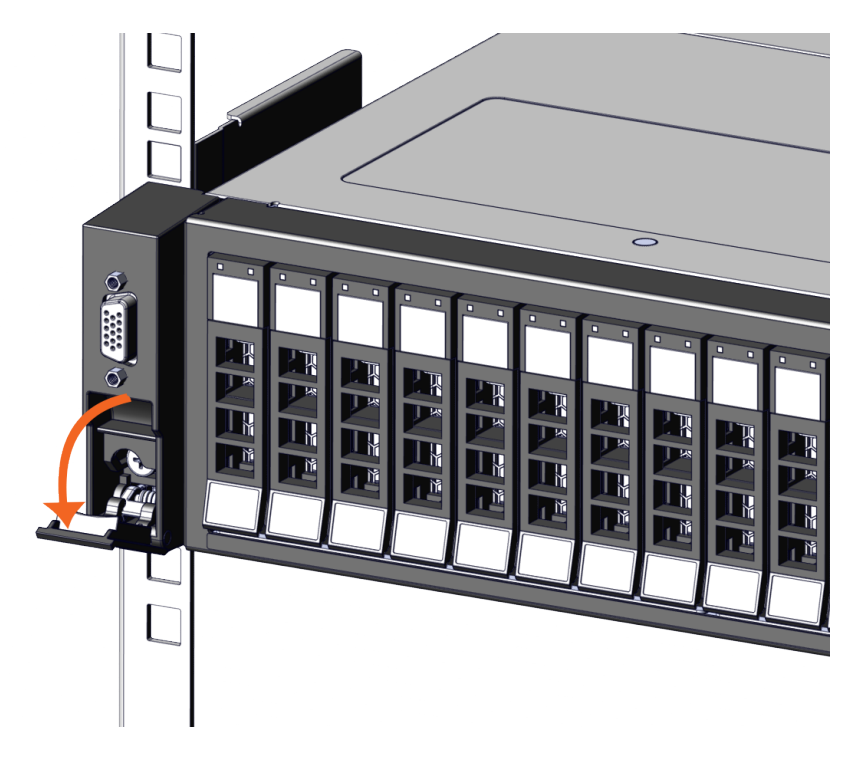

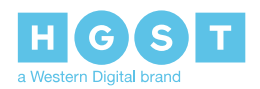

b) Secure the enclosure to the rack using the preinstalled screws on each side.

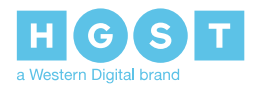

## 5 Initial Bringup

### 5.1 Bringing Up the Enclosure

#### Before you begin:

• Ensure that you have a bootable USB drive that contains one of the following approved Operating Systems:

#### Table 10: Manufacturer Supported Operating Systems

| Operating System                                          | Support                |
|-----------------------------------------------------------|------------------------|
| Microsoft <sup>®</sup> Windows Server 2012 R2 x64         | Fully supported        |
| Microsoft® Windows Server 2016 x64                        | Fully supported        |
| VMWare <sup>®</sup> ESXi 6.5U1                            | Fully supported        |
| RedHat <sup>®</sup> Red Hat Enterprise Linux (x86_64) 7.2 | VMD not supported      |
| RedHat <sup>®</sup> Red Hat Enterprise Linux (x86_64) 7.3 | Disable VMD to install |
| RedHat <sup>®</sup> Red Hat Enterprise Linux (x86_64) 7.4 | Fully supported        |
| Novell <sup>®</sup> SUSE Linux Enterprise Server 12 SP1   | VMD not supported      |
| Novell <sup>®</sup> SUSE Linux Enterprise Server 12 SP2   | VMD not supported      |
| Novell <sup>®</sup> SUSE Linux Enterprise Server 12 SP3   | Fully supported        |
| Ubuntu <sup>®</sup> Ubuntu Server 16.04                   | Fully supported        |
| Ubuntu <sup>®</sup> Ubuntu Server 16.10                   | Fully supported        |
| Ubuntu <sup>®</sup> Ubuntu Desktop 16.10                  | Fully supported        |
| Ubuntu <sup>®</sup> Ubuntu 17.04                          | Fully supported        |

- 1. The enclosure will power up after about 20 seconds after the AC power cord has been connected to the PSUs.
- 2. When the BIOS splash screen appears, press **Esc** to enter the BIOS.

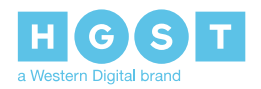

**Note:** The BIOS may take up to five minutes to appear.

#### Figure 24: BIOS

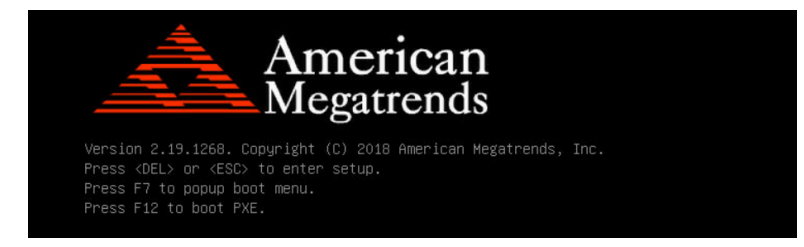

3. When the Setup Utility appears, press the right arrow to move over to the Server Mgmt tab.

#### Figure 25: Setup Utility

| Aptio Setup Util<br>Main Advanced Platform Cont | lity – Copyright (C) 2018<br>iguration Socket Config | American Megatrends, Inc.    |
|-------------------------------------------------|------------------------------------------------------|------------------------------|
|                                                 | TSaracton cooker contras                             |                              |
| BMC Self Test Status                            | PASSED                                               | Enable/Disable interfaces to |
| BMC Device ID                                   | 32                                                   | communicate with BMC         |
| BMC Device Revision                             | 1                                                    |                              |
| BMC Firmware Revision                           | 1.34                                                 |                              |
| IPMI Version                                    | 2.0                                                  |                              |

4. Press the down arrow until the BMC network configuration is selected and press Enter.

Figure 26: BMC network configuration

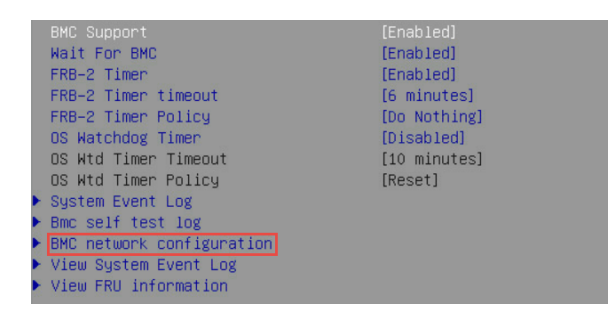

5. Record the Station IP address that appears in the **Dedicated Link** section.

#### Note:

• This IP address will be used to connect to the enclosure through the BMC WebUI.

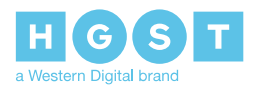

• (optional) The Current Configuration Address may be altered from this section to change to a DHCP or Static network configuration.

#### Figure 27: Dedicated Link

| Dedicated Link<br>Configuration Address source<br>Current Configuration Addres<br>source | [Unspecified]<br>s DynamicAddressBmcDhcp |
|------------------------------------------------------------------------------------------|------------------------------------------|
| Station IP address                                                                       | 10.202.227.130                           |
| Station MAC address                                                                      | 00-e0-ec-7a-7b-6c                        |
| Router MAC address                                                                       | 60-%-%-c1-85-10                          |

6. To save the changes, press F4 and select Yes.

**Note:** The enclosure will reboot to apply the new selections.

7. While the enclosure is rebooting, move to the rear of the enclosure and connect USB drive containing the Operating System into the any of the four open USB ports.

**Note:** Callouts 1 and 2 each contain a set of two USB 3.0 ports.

Figure 28: Rear I/O—USB Ports

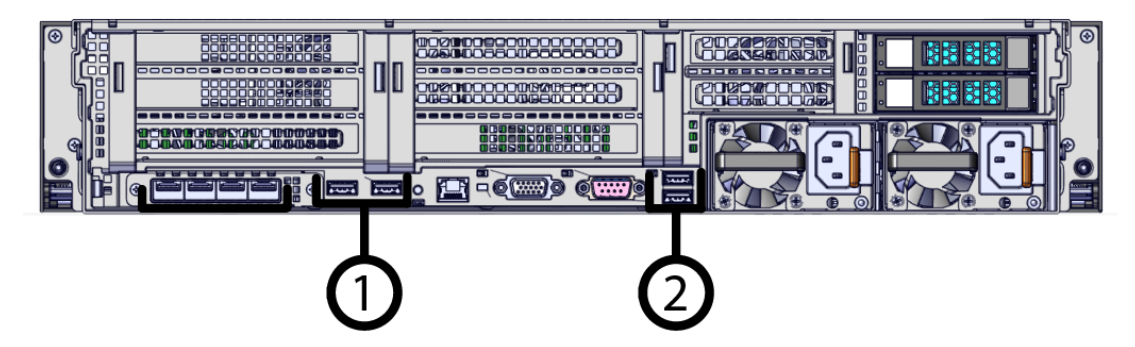

- 8. Once the enclosure loads the BIOS, it will provide prompts on how to load the specific OS. Complete the installation of the OS according to these prompts.
- **9.** After a few minutes, the console or laptop will display a prompt to load the preferred operating system. Complete the necessary steps to install the OS.
- **10.** From a laptop, open a web browser and navigate to the IP Address that was collected from the initial BIOS session.
- **11.** Log-in as the Administrator.
  - a) Open a browser window navigate to the enclosure BMC IP address.

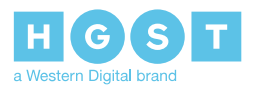

b) Log-in to Web UI using the default username admin and default password admin.

#### Figure 29: Admin Log-in

| HGST                 |  |
|----------------------|--|
|                      |  |
| admin                |  |
| ••••                 |  |
| Remember Username    |  |
| Sign me in           |  |
| I forgot my password |  |

12. Navigate to Power Control using the Navigation menu.

#### Figure 30: Power Control

| Eirmware Information<br>Host Online | Power Control on Host Server    |   |
|-------------------------------------|---------------------------------|---|
| A Dashboard                         | Power Actions                   | 9 |
| 🍄 Sensor                            | Host is currently on            |   |
| System Inventory                    | Power Off                       |   |
| FRU Information                     | Power On Force-enter BIOS Setup |   |
| 🔟 Logs & Reports >                  | Power Cycle                     |   |
| Settings                            | Hard Reset                      |   |
| 🖵 Remote Control                    | Force-enter BIOS Setup          |   |
| Image Redirection                   | ACPI Shutdown                   |   |
| O Power Control                     | ර් Perform Action               |   |
| Server Identify                     |                                 |   |
| F Maintenance                       |                                 |   |
| Sign out                            |                                 |   |

**13.** Verify that Web UI displays a connection to the enclosure.

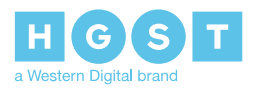

# **A** System Operations Appendices

### A.1 ESD

The enclosure is designed to dissipate all electrostatic discharge (ESD) to the chassis base. Ensure that there is sufficient electrical and mechanical connection from the chassis base to the rack rails, and that the rack itself is tied to earth ground. Precautions must be taken to ensure that the system is not exposed to ESD while handling components or servicing the unit.

The unit must be grounded in accordance with all local/regional and national electrical codes.

### A.2 System Cooling

The Ultrastar Serv24 has a thermal solution that is designed to maintain normal system operation during the servicing of the enclosure. During a PSU replacement, the enclosure can function normally without affecting airflow and cooling. During a fan replacement, it is important to limit the time the enclosure cover is removed to 10 minutes. The removal of the enclosure cover compromises the proper airflow and cooling of the functioning enclosure.

The Ultrastar Serv24 has a safety feature called the over temperature protection (OTP) mechanism that uses sensors to monitor extreme temperature overages to ensure the system does not overheat. In the case of unsafe temperature increases, the OTP mechanism will be activated to protect the enclosure and all of its components. In the case of a warning sensor threshold violation, the OTP mechanism will report the warning information to the user through system management protocols. If the critical sensor threshold is exceeded, the CPUs and memory will be throttled to prevent temperature increases. If the shutdown threshold is exceeded, the baseboard management controller (BMC) will shut down the enclosure to prevent permanent system and component damage.

The enclosure contains six fan modules located near the front of the enclosure behind the drives. The fans provide proper cooling and airflow throughout the enclosure by pulling cool air in through the front bezel and distributed to the other components via the air ducts. Proper airflow ensures the that components remain at a safe operating temperature through normal operating conditions. The fans are designed to be redundant in case of a failure to ensure that the system will remain at the proper temperature until the failed fan can be serviced.

### A.3 Power Requirements

The following table describes the A/C input power specification for the Ultrastar Serv24.

| Power                                                   |                                                                                                    |  |
|---------------------------------------------------------|----------------------------------------------------------------------------------------------------|--|
| Alternating Current (AC) Power Supply (2 per enclosure) |                                                                                                    |  |
| Wattage (per power supply)                              | 1200W 80 Plus <sup>™</sup> Platinum                                                                                                    |  |
| Voltage (per power supply)                              | <ul> <li>Low line: 100-127VAC (low line) (1000W max), auto-ranging, 47/63 Hz</li> <li>High line: 200-240VAC (high line) (1200W max), auto-ranging, 47/63 Hz</li> </ul> |  |

#### Table 11: AC Power Specifications

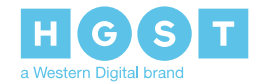

| Power                                     |                                                                                                    |
|-------------------------------------------|----------------------------------------------------------------------------------------------------|
| Maximum inrush current (per power supply) | AC line inrush current shall not exceed 30A peak,<br>for up to one-quarter of the AC cycle, after which,<br>the input current should be no more than the<br>specified maximum input current. |

# A.4 Host Connectivity

The following table displays the list of power cables approved by HGST:

#### Table 12: Approved Power Cables

| Туре                        | Part Number         | Dimension (overmold) |
|-----------------------------|---------------------|----------------------|
| HGST                        | 1EW0027             | C13 to C14           |
| BIZlink Technology Inc.     | BC314-BC313-2.5M-UL | C13 to C14           |
| Well Shin Technology CO LTD | 0096-0011           | C13 to C14           |

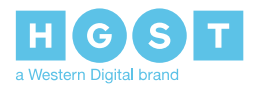